## **GUÍA CIUDADANO**

## SOLICITUD EN LÍNEA DE APOSTILLA – LEGALIZACIÓN

Para iniciar con el registro de su solicitud, ingrese a la página del Ministerio de Relaciones Exteriores en la sección "Tramites" o directamente a través del siguiente enlace:

<u>https://tramites.cancilleria.gov.co/Ciudadano/Apostilla/solicitudTramite/inicio.aspx</u> y siga los siguientes pasos:

1. Seleccione la opción "OTRO" de la lista "Tipo de documento a apostillar o legalizar" y haga clic en "Siguiente"

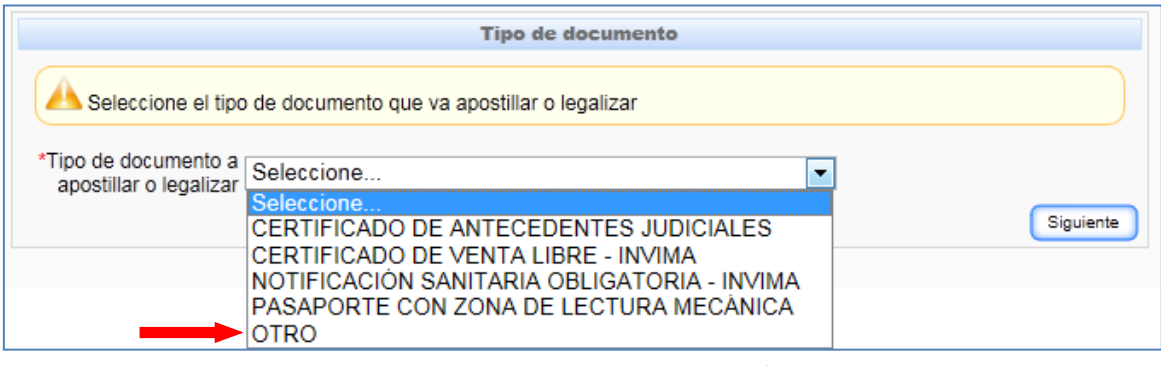

Ilustración 1: Tipos de documento para apostilla / legalización

Señor usuario: para efectuar el trámite de apostilla y legalización en línea; tenga en cuenta los siguientes aspectos:

- Por cada solicitud registrada solamente podrá apostillar o legalizar un (1) documento.
- Debe digitalizar (escanear) el documento en formato PDF y su tamaño máximo permitido es de 11MB.
- El documento digitalizado (escaneado) debe ser completamente legible, incluyendo la firma del funcionario público.
- 2. Seleccione el país destino ante el cual presentará la apostilla o legalización del documento, a continuación haga clic en el botón "Siguiente"

|                                                                                                    | Paía destino y tramite del documento                                                                                                    |                                       |
|----------------------------------------------------------------------------------------------------|----------------------------------------------------------------------------------------------------|---------------------------------------|
| <ul> <li>Señor usuario p<br/>ispectos:</li> <li>Por cada solic</li> <li>Debe digitaliza</li> </ul>         | ara efectuar el trámite de apostilla y legalización en línea tenga<br>itud solamente podrá registrar un (1) documento<br>r el documento en formato PDF y au tamaño máximo permitido es | en cuenta los siguientes<br>de 11 MB  |
| <ul> <li>El documento<br/>públicos</li> </ul>                                                              | digitalizado debe ser completamente legible incluyendo las f                                                                                                    | rmas de los funcionarios              |
| Seleccione el país a<br>Convenio de la Haya e                                                              | nte el cual presentará el documento, si el país seleccionado<br>vi documento deberá ser apostillado de lo contrario deberá ser leg                                                     | se encuentra suscrito al<br>jalizado  |
| Seleccione el país i<br>Convenio de la Haya (<br>"País destino de la<br>rostilla / legalización<br>Tramite | inte el cual presentará el documento, si el país seleccionado<br>al documento deberá ser apostillado de lo contrario deberá ser leg<br>Seleccione                                      | se encuentra suscrito al<br>lalizado: |

3. Ingrese un correo electrónico al cual usted tenga acceso y autorice el uso del mismo para el envío de las notificaciones. Al correo registrado le será remitida toda la información relacionada con su solicitud. A continuación haga clic en el botón "Siguiente"

| cuerde que los camp                       | vos marcados con asterisco (*) son de caracter obligatorio                                      |
|-------------------------------------------|-------------------------------------------------------------------------------------------------|
|                                           | flature de constacto                                                                            |
| A Registre correct notificada a este corr | amente el correo electrónico. Tenga en cuenta que toda la información del transte le ser<br>reo |
| *Correo electrónic                        | a miCorreoPersonal@correo.com.co                                                                |
| *Confirmación corre<br>electrónic         | a miCorreoPersonal@correo.com.co                                                                |
| 12                                        | Autorito el uso de mi correo electrónico para recibir políficaciones del tramite                |

4. Ingrese el número de hojas del documento el cual va a apostillar o legalizar y luego haga clic en el botón "Siguiente".

Nota: Tenga en cuenta que una hoja equivale a dos páginas.

| REGISTRO DE SOLICITUD APOSTILLA/LEGALIZACIÓN EN LÍNEA                          |                    |
|--------------------------------------------------------------------------------|--------------------|
| lecuerde que los campos marcados con asterisco (*) son de caracter obligatorio | ,                  |
| Notes                                                                          |                    |
| A Ingrese el número de hojas del documento, tenga en cuenta que una hoja       | a son dos páginas. |
| "Número de hojas                                                               |                    |
|                                                                                | Anterior Siguiente |

## Ilustración 4 Hojas

 Adjunte el documento que va a apostillar o legalizar digitalizado (escaneado) en formato PDF (tamaño máximo 11 MB). El documento digitalizado debe ser completamente legible incluyendo la firma del funcionario público. A continuación haga clic en el botón "Registrar solicitud"

| REGISTRO DE SOLICITUD APOSTILLA/LEGALIZACIÓN EN LÍNEA                                                                                                    |    |
|----------------------------------------------------------------------------------------------------|----|
| Recuerde que los campos marcados con asterisco (*) son de caracter obligatorio                                                                                                    |    |
| Archivo                                                                                                    |    |
| Adjunte el documento que va a apostillar o legalizar digitalizado en formato pdf con tamaño máximo de 11 ME<br>El documento digitalizado debe ser completamente legible incluyendo los sellos y las firmas. | 3. |
| *Archivo/Documento D:Mis Documentos\Acta_programacion.pdf Examinar Solo PDF - hasta 11MB Archivo cargado exitosamente.                                                                                      |    |
| Anterior Registrar solicitud                                                                                                    |    |
| Recuerde tener habilitados los elementos emergentes para este sitio.<br>Esta aplicación funciona mejor en Internet Explorer 7 (o superior) 😂 o Mozilla Firefox 🕏                                            |    |

Ilustración 5 Documento digitalizado

6. El sistema le notificará que su solicitud fue registrada.

| REGISTRO DE SOLICITU      | D APOSTILLA/LEGALIZACIÓN EN LÍNEA                                                                                                    |
|---------------------------|----------------------------------------------------------------------------------------------------|
|                           | Solicitud registrada                                                                                                    |
| 🖉 Ha sido registrada e    | exitosamente la solicitud de APOSTILLA bajo los siguientes datos:                                                                        |
| Código de<br>verificación | SO200120814AKATI                                                                                                    |
| País destino              | VENEZUELA                                                                                                    |
| Correo electrónico        | miCorreoPersonal@correo.com.co                                                                                                    |
| Número de hojas           | 2                                                                                                    |
| Å Una vez su              | solicitud sea verificada en un plazo máximo de dos (2) días hábiles en Colombia, se le<br>notificará al correo electrónico el resultado. |
|                           | Recuerde que el registro de la solicitud no implica la aprobación.                                                                       |
|                           |                                                                                                    |
|                           | Registrar otra solicitud                                                                                                    |
|                           |                                                                                                    |

Ilustración 6 Registro exitoso de solicitud

7. Después de ser verificada la solicitud se le notificará el resultado de la misma al correo electrónico que usted haya registrado.

Si su solicitud es APROBADA, continúe con los siguientes pasos:

## SOLICITUDES APROBADAS

8. El sistema le notificará, mediante correo electrónico que su solicitud fue APROBADA y los datos de la aprobación. Por favor verifique que todos los datos sean correctos; en caso de existir alguna inconsistencia, por favor <u>absténgase</u> de realizar el pago y efectué una nueva solicitud. Recuerde

que después de haber realizado el pago NO HABRÁ LUGAR A CORRECCIONES NI DEVOLUCIÓN DE DINERO.

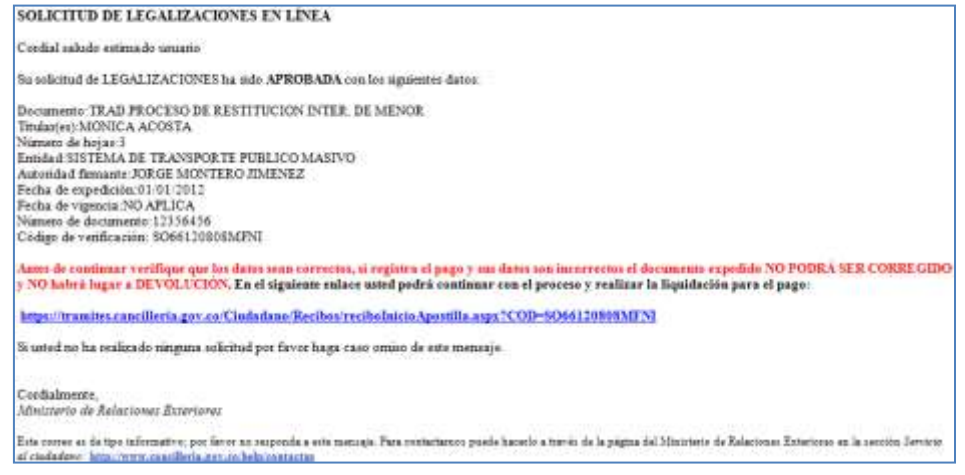

Ilustración 7 Correo de notificación resultado de solicitud

9. Si todos los datos son correctos diríjase al enlace de pago.

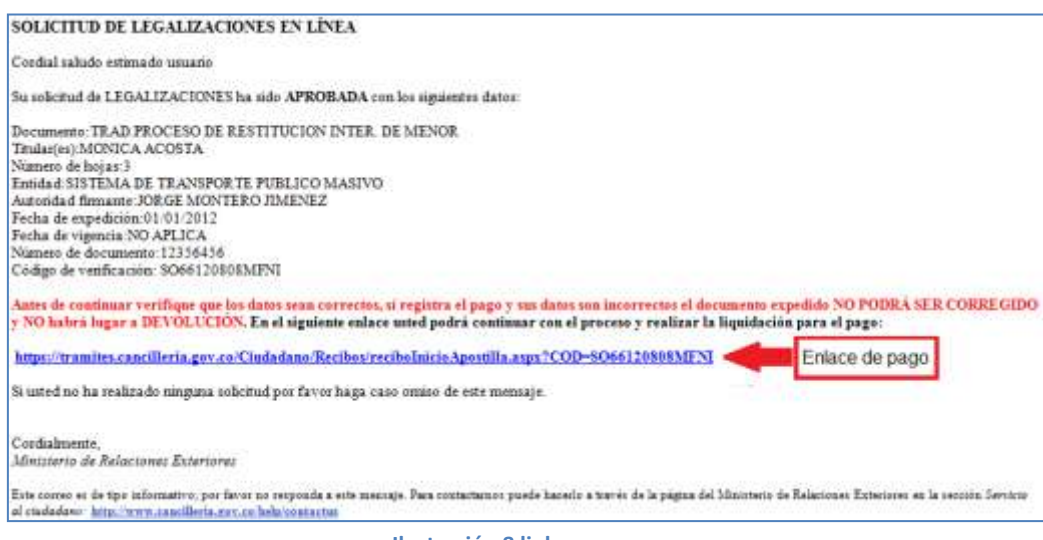

Ilustración 8 link para pago

10. El sistema le presentará un formulario para registrar los datos relacionados con el pago.

| LIQUIDACIÓN DE PAGO                                                                                                   | SOLICITUD DE APOSTILLA/LEGALIZACIÓN DOCUMENTO FUENTE FÍSICO                                                                                                    |
|----------------------------------------------------------------------------------------------------|----------------------------------------------------------------------------------------------------|
| Recuerde que los campo                                                                                                | s marcados con asterisco (*) son de caracter obligatorio                                                                                                    |
|                                                                                                    | Forma de pago                                                                                                    |
| Antes de continu<br>correctos, sí registra (<br>NO habrá lugar a DE\<br>M Diligencie los da<br>al titular del documen | ar verifique que los datos del tramite que fueron remitidos mediante correo electrónico sean<br>el pago y sus datos son incorrectos el documento expedido NO PODRÁ SER CORREGIDO y<br>OLUCIÓN<br>tos para generar la liquidación del pago. Recuerde que el titular del pago puede ser distinto<br>to. |
| Código de verificación                                                                                                | SO66120808MFNI                                                                                                    |
| * Ubicación actual                                                                                                    | Seleccione                                                                                                    |
| *Pago en                                                                                                    | ▼ Ø                                                                                                    |
|                                                                                                    | Limpiar Continuar                                                                                                    |

Ilustración 9 Inicio registro de pago

11. Diligencie los datos del formulario y seleccione de la lista "Pago en" el lugar en donde realizará el pago del trámite:

Si se encuentra en Colombia podrá seleccionar:

- "PAGO EN LÍNEA (A TRAVÉS DE PSE)": Para pago electrónico, haciendo uso del Proveedor de Servicios Electrónicos PSE, debe contar con una cuenta bancaria habilitada para realizar transacciones electrónicas.
- <u>"SUCURSAL BANCO SUDAMERIS O CAJERO SERVIBANCA"</u>: Para pago en cualquier ventanilla del Banco GNB Sudameris en Colombia, presentando el recibo de pago impreso o en cualquier cajero electrónico de la red Servibanca.

Si se encuentra en el exterior podrá seleccionar:

- "CONSULADO": Para pagar en el consulado de Colombia más cercano a su residencia presentando el número de 15 dígitos correspondiente a su número de solicitud.
- "PAGO EN LÍNEA (A TRAVÉS DE PSE)": Para pago electrónico, haciendo uso del Proveedor de Servicios Electrónicos PSE, debe contar con una cuenta bancaria en Colombia habilitada para realizar transacciones electrónicas.
- 12. Haga clic en el botón "Continuar". El sistema le presentará un formulario con los datos del costo del trámite y solicitará los datos de quien realizará el pago.

*Importante:* recuerde que el titular del pago puede ser distinto al titular el documento y la apostilla o legalización solamente será expedida después de realizado el pago.

| APOSTILLA/LEGALIZACI                              | ÓN DE DOCUMENTOS FUEM     | ITE ELECTRÓNICOS                                 |                        |
|---------------------------------------------------|---------------------------|--------------------------------------------------|------------------------|
| Recuerde que los campos                           | marcados con asterisco    | o (*) son de caracter obligatorio                |                        |
|                                                   |                           | Datos titular de pago                            |                        |
| A Diligencie los dato<br>al titular del documento | os para generar la liquid | ación del pago. Recuerde que el titular del p    | ago puede ser distinto |
| *Nombres                                          | 25,000.00                 | *Apellidos                                       | SCOLOMBIANOS           |
| *Tipo de documento -                              |                           | *Documento identificación                        |                        |
| *Teléfono depositante                             |                           | *Correo electrónico                              | <b>@</b>               |
| *Teléfono depositante                             | 1                         | *Documento identificacion<br>*Correo electrónico | Cancelar Rec           |

Ilustración 10 Formulario registro de datos para recibo de pago

Si seleccionó:

• "CONSULADO":

Haga clic en el botón "Continuar"

| Cancelar | Continuar |
|----------|-----------|
|          |           |

Ilustración 11 Pago en Consulado "Continuar"

El sistema le presentará una pantalla de información con el número de solicitud; por favor conserve este número y preséntese ante cualquier Consulado de Colombia a realizar el pago.

| ſ | Información del trámite                                                                                                    |
|---|----------------------------------------------------------------------------------------------------|
|   | A continuación usted podrá presentarse para realizar el pago a<br>cualquier Consulado de Colombia, para realizar seguimiento<br>a su tramite conserve el siguiente número de solicitud:<br>070041001302279 |
|   | Por favor conserve el siguiente código de verificación para<br>realizar la consulta del código de apostilla una vez efectuado el<br>pago y autorizado el tramite<br>Código de verificación: SO66120808MFNI |
|   | Aceptar                                                                                                    |

Ilustración 12 Información del trámite - Consulado

• "PAGO EN LÍNEA (a través de PSE)"

Haga clic en el botón "Continuar"

| La opción <b>TRAMITE EN LÍN<mark>EA (PAGO PSE)</mark> se realizará a través del Proveedor de Servicios Electrónicos</b><br>PSE. | <b>PSC</b>    |
|----------------------------------------------------------------------------------------------------|---------------|
| Cance                                                                                                    | lar Continuar |

Ilustración 13 Pago PSE "Continuar"

El sistema le presentará una pantalla de información con el número del trámite; por favor conserve este número para realizar el pago a través del módulo de pagos electrónicos de la Cancillería.

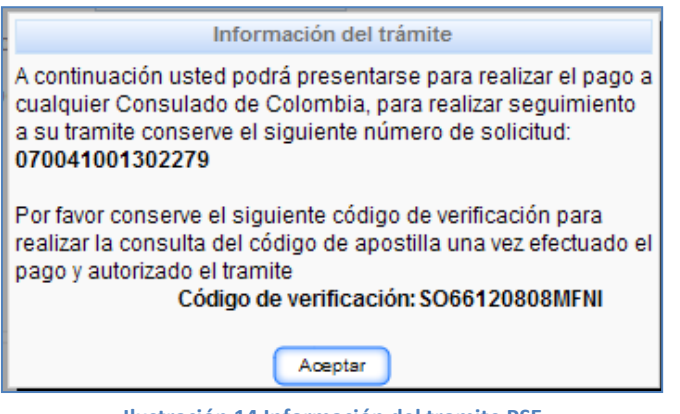

Ilustración 14 Información del tramite PSE

"SUCURSAL BANCO SUDAMERIS O CAJERO SERVIBANCA"

Haga clic en el botón "Recibo".

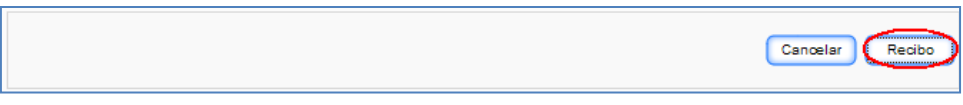

Ilustración 15 Imprimir recibo de pago

El sistema le presentará el recibo de pago en formato PDF para su impresión.

*Nota:* Realice la impresión del recibo de pago preferiblemente en un impresora láser para evitar inconvenientes con la lectura del código de barras.

*Importante*: Recuerde que si no efectúa el pago el día en el que el sistema le generó el recibo; podrá ingresar nuevamente al sistema (enlace enviado al correo electrónico) y reimprimir el recibo el cual le será generado con fecha actualizada.

| APOST             | ILLA/LEGALIZ                                     | ACIÓN - IMPRESIÓN                                                                               | DE RECIBO DE PAGO                                                                                                    |                                                        |                                                                                                    | -     |
|-------------------|--------------------------------------------------|-------------------------------------------------------------------------------------------------|----------------------------------------------------------------------------------------------------|--------------------------------------------------------|----------------------------------------------------------------------------------------------------|-------|
|                   |                                                  |                                                                                                 | Impresión recibo                                                                                                    | de pago                                                |                                                                                                    |       |
| Por fa            | avor conserve                                    | el siguiente código                                                                             | para realizar la consult                                                                                                    | a del estado de                                        | l tramite                                                                                                    |       |
|                   |                                                  |                                                                                                 | digo de verificación: SC                                                                                                    | 1012080351/0                                           |                                                                                                    |       |
|                   |                                                  |                                                                                                 | algo de vernicación. Se                                                                                                    | 49120003300                                            | L                                                                                                    |       |
| A Impo<br>misma   | ortante: Recu                                    | erde que su soliciti                                                                            | ud solamente será auto                                                                                                    | rizada despué                                          | s de haber realizado el pago de la                                                                                                    | 1     |
| Para real         | lizar el pago p                                  | ouede imprimir este                                                                             | e recibo y pagar en:                                                                                                    |                                                        |                                                                                                    |       |
| • S<br>• O<br>• C | ucursales de<br>ficina de Apos<br>cualquier caje | l banco GNB Sudar<br>stilla y Legalizacion<br>ro de la red Serviba                              | neris en Colombia<br>es del Ministerio de Rel:<br>nca en Colombia                                                                                                    | aciones Exterio                                        | res en Bogotá                                                                                                    |       |
|                   |                                                  |                                                                                                 |                                                                                                    |                                                        |                                                                                                    |       |
|                   |                                                  | RECIB                                                                                           | D DE PAGO                                                                                                    |                                                        | Ministerio de Relaciones Exteriores<br>Rambhica da Colombia                                                                                                    |       |
|                   | <b>()</b> _                                      | RECIB(<br>APC<br>Fecha: 03/08/2012                                                              | D DE PAGO<br>DSTILLA<br>Telefono: 23423423                                                                                                    | No. Documentos: 1                                      | Ministerio de Relaciones Exteriores<br>Republica de Colombia<br>No. Recibe: 070041000001137                                                                                                    |       |
| N                 | ombre: JUAN PERF                                 | RECIB(<br>APC<br>Fecha: 03/05/2012                                                              | D DE PAGO<br>DSTILLA<br>Telefono: 23423423<br>No. Identificacion: CC12343                                                                                                    | No. Documentos: 1<br>6 Pais destis                     | Ministerio de Relaciones Exteriores<br>Republica da Colombia<br>No. Recibe: 070041000001187<br>10:                                                                                               | •     |
| N                 | ombre: JUAN PERF                                 | RECIB(<br>APC<br>Fecha: 03/08/2012<br>IZ<br>MONEDA TARIFA                                       | D DE PAGO<br><u>STILLA</u><br><u>Telefons: 23423423</u><br><u>No. Identification: CC1234</u><br>MONEDA RECAUDO                                                                                 | No. Documentos: 1<br>6 Pats destin                     | Ministerio de Relaciones Exteriores<br>Republica de Colombia<br>No. Recibo: 070041000001187<br>10:                                                                                               |       |
|                   | CONCEPTO<br>COSTELIA                             | RECIB(<br>APC<br>Fecha: 03/08/2012<br>22<br>MONEDA TARIFA<br>COP 25,000.00                      | D DE PAGO<br><u>STILLA</u><br>Telefono: 23423423<br>No. Identificacion: CC1234?<br>MONEDA RECAUDO<br>COP 25,000.00                                                                             | No. Documentos: 1<br>6 Pats destin                     | Ministerio de Relaciones Exteriores<br>Republica da Colombia<br>No. Recibo: 070041000001187<br>o:                                                                                                | E E   |
| <u>N</u><br>AP    | CONCEPTO<br>COSTILIA                             | RECIBC<br>APC<br>Feths: 03/08/2012<br>22<br>MONEDA TARIFA<br>COP 25,000.00                      | D DE PAGO<br>DSTILLA<br>Telefose: 23423423<br>No. Identificacions: CC12347<br>MONEDA RECAUDO<br>COP 25,000.00                                                                                  | No. Documentos: 1<br>6 Pats destis<br>                 | Ministerio de Relaciones Exteriores<br>República de Colombia<br>No. Recibo: 070041000001187<br>10:<br>en exclusiva para uno del Banco<br>DR A PAGAR COP 25,000.00                                |       |
| <u>N</u><br>AP    | CONCEPTO<br>COSTILIA<br>ALOR TOTAL               | RECIBC<br>APC<br>Fechs: 03/08/2012<br>22<br>MONEDA TARIFA<br>COP 25,000.00                      | DDE PAGO<br><u>SSTILLA</u><br>Telefose: 23423423<br>No. Identificacion: CC12347<br>MONZDA RECAUDO<br>COP 25,000.00                                                                             | No. Documentos: 1<br>6 Pat: de:ti<br>A<br>VAL<br>Fech  | Ministerio de Relaciones Exteriores<br>Republica de Colombia<br>No. Recibo: 070041000001187<br>o:<br>ma enclusiva para uno del Banco<br>DR A PAGAR COP 25,000.00<br>unationa de pago: 03/08/2012 | • III |
| <u>N</u><br>AP    | CONCEPTO<br>CONCEPTO<br>COSTILLA                 | RECIBG<br>APC<br>Fechs: 03/05/2012<br>22<br>MONEDA TARIFA<br>COP 25,000.00<br>COP 25,000.00<br> | D DE PAGO           DSTILLA           Telefos: 23423423           No. Identificacios: CC12341           MONZDA RECAUDO           COP 25,000.00           COP 25,000.00           COP 25,000.00 | No. Documentos: 1<br>6 Pats destin<br>A<br>VAL<br>Fech | Ministerio de Relaciones Exteriores<br>Rapoblica da Colombia<br>No. Recibe: 070041000001157<br>e:<br>en exclusiva para uno del Banco<br>DR A PAGAR COP 25,000.00<br>a maxima de para: 03/08/2012 |       |

13. Una vez se haya efectuado el pago, le será enviado mediante correo electrónico la apostilla o legalización del documento.